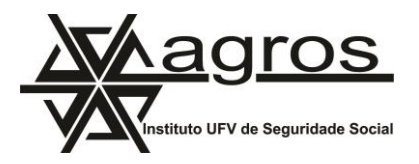

## Confira o passo a passo para acessar o extrato do Plano de Previdência VidaPrev

**1** - Acesse o autoatendimento do Agros. Ele pode ser acessado diretamente pelo link <u>https://autoatendimento.agros.org.br/Autoatendimento/</u> ou na página inicial do site, no menu superior Autoatendimento.

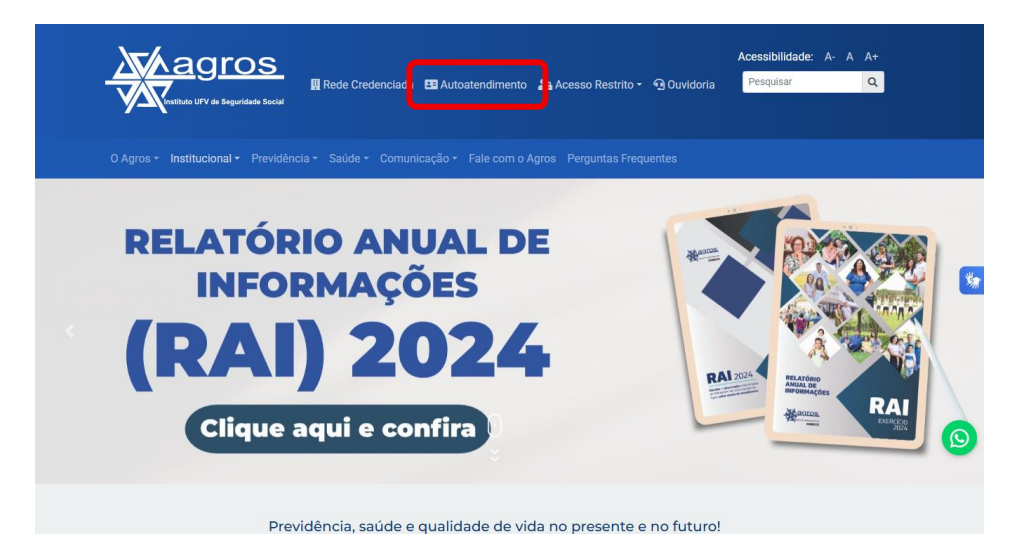

2 - Na tela inicial de acesso ao autoatendimento, informe o seu login (o número de matrícula) e senha. Se você não tiver essas informações, entre em contato pelos <u>canais de atendimento do Agros</u>.

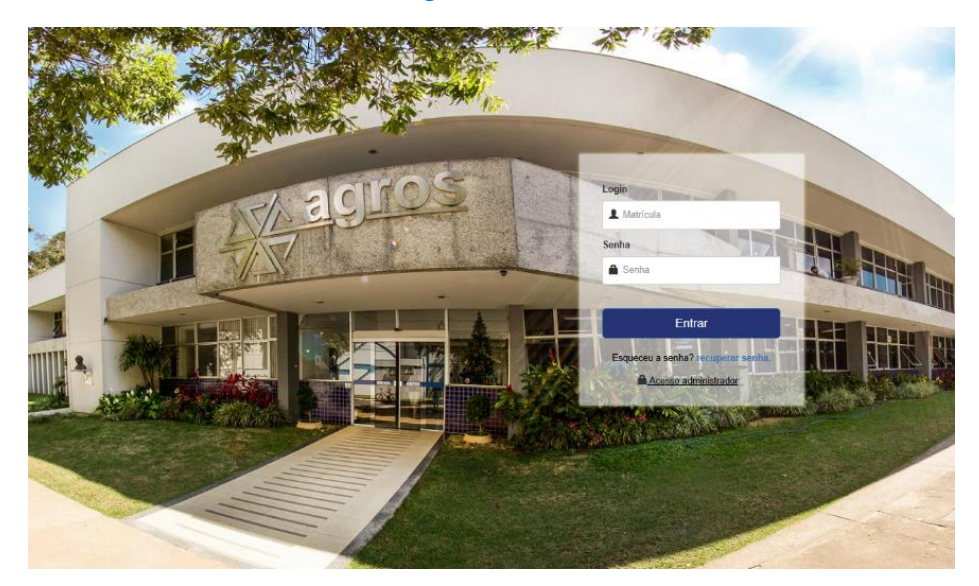

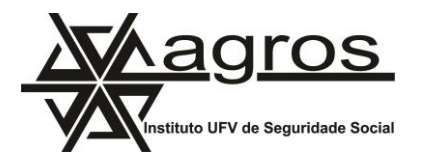

**3** - Na tela inicial, clique no menu Previdencial (conforme a marcação em vermelho na imagem abaixo)

|                                                                                                    | Aagros         |              |            |                        |                         | ۲    | (004-VIDAPREV)                  | 🖒 Sair   |
|----------------------------------------------------------------------------------------------------|----------------|--------------|------------|------------------------|-------------------------|------|---------------------------------|----------|
| Home                                                                                                    | Plano de Saúde | Previdencial | Empréstimo | Demonstrativos para IR | Demonstrativo de Pagame | ento | Pesquisa por Nome/CPF/Matricula | procurar |
| BEM VINDO AO SISTEMA DE<br>AUTOATENDIMENTO AGROS.<br>Bem-vindo ao sistema de autoatendimento do Agros. Aqui você poderá acessar, com<br>facilidade e segurança, informações sobre seu cadastro e serviços relacionados ao Plano<br>de Saúde, de Previdência e ao Empréstimo no Agros.<br>Autoatendimento, o Agros cada vez mais perto de você. |                |              |            | no                     |                         |      |                                 |          |

**4** - Na tela que se abrir, clique em Contribuição Plano CD e, em seguida, em Emitir extrato de Saldo VidaPrev.

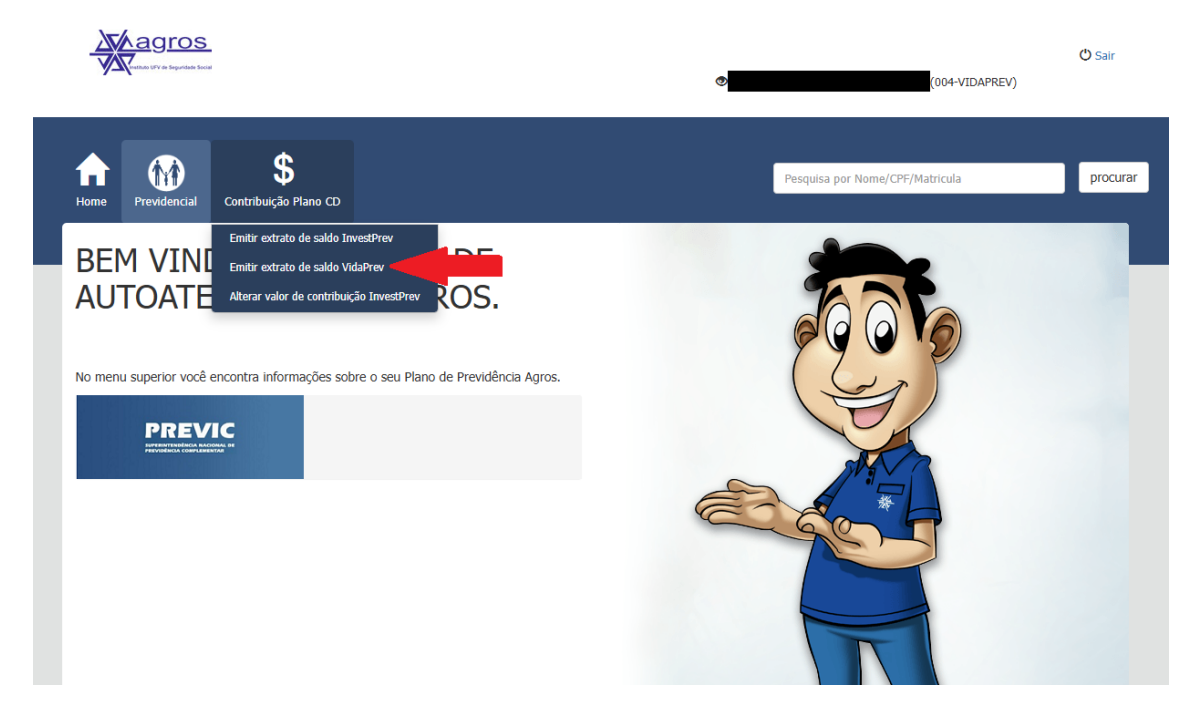

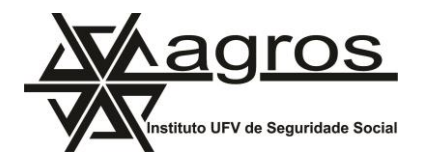

5 - Clique sobre o botão "Visualizar extrato"

|      |                                                                                                    |                                    |  | ۲ | (004-V)                         | IDAPREV) | 🖒 Sair   |  |
|------|----------------------------------------------------------------------------------------------------|------------------------------------|--|---|---------------------------------|----------|----------|--|
| Home | Previdencial                                                                                               | <b>\$</b><br>Contribuição Plano CD |  |   | Pesquisa por Nome/CPF/Matricula |          | procurar |  |
| Em   | Emitir Extrato de Contribuição VidaPrev<br>Clique no botão para visualizar o extrato dos últimos 12 meses. |                                    |  |   |                                 |          |          |  |
| Vis  | sualizar extrato                                                                                           | -                                  |  |   |                                 |          |          |  |
|      |                                                                                                    |                                    |  |   |                                 |          |          |  |
|      |                                                                                                    |                                    |  |   |                                 |          |          |  |

**6** - Na parte de baixo da tela, você verá o extrato da sua conta individual no VidaPrev.

Visualizar extrato

Imprimir extrato

## Período: 05/2024 A 04/2025

| Data Lançamento | Valor Cota | Rentabilidade | Entradas | Saidas    | Saldo Atual |
|-----------------|------------|---------------|----------|-----------|-------------|
| 30/04/2025      | 0,0000000  | 0,00          | 0,00     | 2.890,12  | 364.409,54  |
| 31/03/2025      | 1,06686025 | 8.194,72      | 0,00     | 2.890,12  | 367.299,66  |
| 28/02/2025      | 1,04305783 | 3.694,45      | 0,00     | 2.890,12  | 361.995,06  |
| 31/01/2025      | 1,03241259 | 992,95        | 0,00     | 2.890,12  | 361.190,73  |
| 31/12/2024      | 1,02957440 | -638,67       | 0,00     | 2.907,30  | 363.087,90  |
| 30/11/2024      | 1,03138540 | 478,68        | 0,00     | 2.907,30  | 366.633,87  |
| 31/10/2024      | 1,03003883 | 3.662,97      | 147,48   | 3.054,78  | 369.062,49  |
| 30/09/2024      | 1,01981561 | -735,20       | 0,00     | 2.907,30  | 368.306,82  |
| 31/08/2024      | 1,02185134 | 3.039,45      | 0,00     | 2.907,30  | 371.949,32  |
| 31/07/2024      | 1,01350109 | 4.633,80      | 0,00     | 2.907,30  | 371.817,17  |
| 30/06/2024      | 1,00087025 | 752,83        | 0,00     | 2.907,30  | 370.090,67  |
| 31/05/2024      | 0,99883432 | 2.250,26      | 0,00     | 25.745,18 | 372.245,14  |

| Resumo do Extrato:   |            |
|----------------------|------------|
| Saldo anterior:      | 395.740,06 |
| Total de entradas:   | 147,48     |
| Total de saídas:     | 57.804,24  |
| Total do rendimento: | 26.326,24  |
| Saldo atual:         | 364.409,54 |
|                      |            |

+ + 54

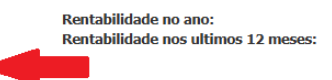

**Cota** 3,621481% 7,460140%

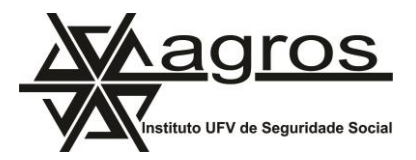

## Atenção às seguintes observações:

- O saldo atualizado aparece na última coluna, à direita.

- Os participantes que recebem benefício do VidaPrev verão o valor do benefício mensal na coluna "Saídas".

- Para os beneficiários que não solicitaram o benefício, a coluna "saídas" estará com a informação zerada.

**Lembre-se:** os valores dos saldos são divulgados com base no último fechamento mensal contábil. O saldo informado com data de 30/04/2025 se refere ao fechamento contábil do mês de março e às movimentações (pagamentos e/ou contribuições) ocorridas durante o mês de abril. A rentabilidade do mês de abril será apurada após fechamento contábil que acontecerá no final do mês de maio.

- Se desejar, você pode clicar no botão "imprimir extrato", no final da página, e salva o arquivo no seu computador ou celular.